# CamTrace

#### vidéosurveillance

### Gestion des profils

Version du document : v1.2

Date de création du document : 03/03/2021 Date de dernière modification du document : 05/03/2021

Pour tous renseignements complémentaires :

www.camtrace.com

CamTrace SAS - Tous droits réservés - 1 allée de la Venelle, 92150 Suresnes - 01 40 99 94 31

#### Table des matières

| 1 | Avant-Propos                                                               | 3 |
|---|----------------------------------------------------------------------------|---|
| 2 | Interface d'administration du CamTrace Server                              | 3 |
|   | 2.1 Création d'un Profil (côté CT Server)                                  | 3 |
|   | 2.2 Création d'un Utilisateur (côté CT Server)                             | 3 |
| 3 | Interface d'administration des profils utilisateurs du CamTrace Client     | 4 |
|   | 3.1 Lier un profil utilisateur (côté CT Client) à un utilisateur CT Server | 4 |
|   | 3.1.1 Ajout de serveur.                                                    | 5 |
|   | 3.2 Lier un profil, côté CT Client, à deux (ou plus) CT Server             | 7 |

#### **1** Avant-Propos

Ce document détaille le fonctionnement des profils utilisateurs. Il s'agit d'un paramétrage à effectuer sur le CamTrace Server et sur le Gestionnaire des profils du CamTrace Client. Nous prendrons en exemple, dans ce document, une installation fictive ayant l'architecture suivante :

- nous avons un CamTrace Server nommé ct\_server1.

- nous avons un CamTrace Client connecté sur ce CamTrace Server.

#### 2 Interface d'administration du CamTrace Server

#### 2.1 Création d'un Profil (côté CT Server)

Dans l'interface web d'administration de votre CamTrace Server, cliquez sur "Administration" puis "Profils".

Un pop-up "GESTION DES PROFILS" s'ouvre : créez un profil, selon votre besoin. Nous nommerons ce profil "profil\_ct-server1" dans la suite de ce document.

#### 2.2 Création d'un Utilisateur (côté CT Server)

Dans l'interface web d'administration de votre CamTrace Server, cliquez sur "Administration" puis "Utilisateurs".

Un pop-up "AJOUT D'UN UTILISATEUR" s'ouvre : remplissez les champs obligatoires et affectez un profil à cet utilisateur.

Nous nommerons cet utilisateur "user\_ct-server1" dans la suite de ce document. Nous lui affectons le "profil\_ct-server1".

#### 3 Interface d'administration des profils utilisateurs du CamTrace Client

Lancez l'application "Gestionnaire de profils". Cette application est installée avec le CamTrace Client : elle permet de gérer les profils utilisateurs sur les postes d'exploitation.

## 3.1 Lier un profil utilisateur (côté CT Client) à un utilisateur CT Server

Un pop-up "Profile manager" se lance avec le "Gestionnaire de profils". Cliquez sur "Create profile" : un pop-up "Create profile" s'affiche.

Entrez un nom d'utilisateur (qui sera utilisé côté CT Client), ainsi qu'un mot de passe. Nous nommerons cet utilisateur **user\_ct-client1** dans ce document.

Cliquez sur une ligne pour entrer un nouveau serveur :

|            |            | Bad passwor | rd.      |  |  |  |
|------------|------------|-------------|----------|--|--|--|
| Profile na | ame        |             |          |  |  |  |
| user_ct-c  | lient1     |             |          |  |  |  |
| Passwor    | d          |             |          |  |  |  |
| •••••      |            |             |          |  |  |  |
| Chang      | e password |             |          |  |  |  |
| Name       | URL        | Username    | Password |  |  |  |
|            |            |             |          |  |  |  |
|            |            |             |          |  |  |  |
|            |            |             |          |  |  |  |
|            |            |             |          |  |  |  |
|            |            |             |          |  |  |  |
|            |            |             |          |  |  |  |
|            |            |             |          |  |  |  |
|            |            |             |          |  |  |  |
| <u></u>    |            |             |          |  |  |  |
| <u>I</u> ] |            |             |          |  |  |  |

#### 3.1.1 Ajout de serveur

Il est possible de lier **user\_ct-client1** à l'utilisateur "user\_ct-server1" (pour rappel, "user\_ct-server1" a été créé sur ct\_server1) :

| Descword (astron) Confirmation |                             |                             |                 |   |  |
|--------------------------------|-----------------------------|-----------------------------|-----------------|---|--|
| Passwo                         | ord (optional)              | Confirmation                | Confirmation    |   |  |
| Name<br>108                    | URL<br>http://192.168.0.108 | Username<br>user_ct-server1 | Password<br>*** | ) |  |
|                                |                             |                             |                 | 3 |  |

Nous avons mis en pratique le cas d'utilisation suivant :

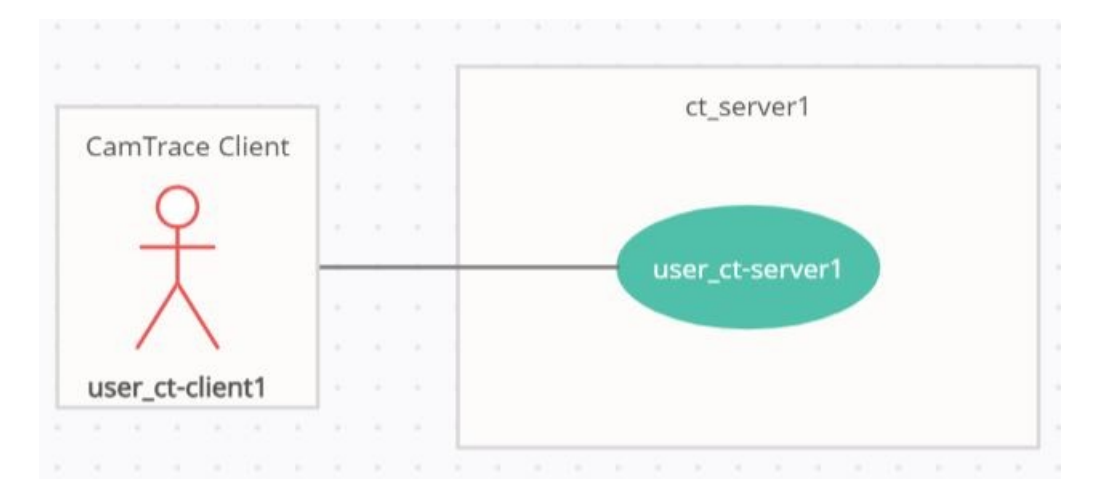

Lorsque vous relancerez votre CamTrace Client, vous pourrez choisir ce nouveau profil **user\_ct-client1** :

|                                  | ? | × |
|----------------------------------|---|---|
|                                  |   |   |
| Profile                          |   |   |
| Profile<br>user_ct-client1       |   | ~ |
| Profile user_ct-client1 Password |   | ~ |

#### 3.2 Lier un profil, côté CT Client, à deux (ou plus) CT Server

Ce chapitre décrit le cas d'utilisation suivant :

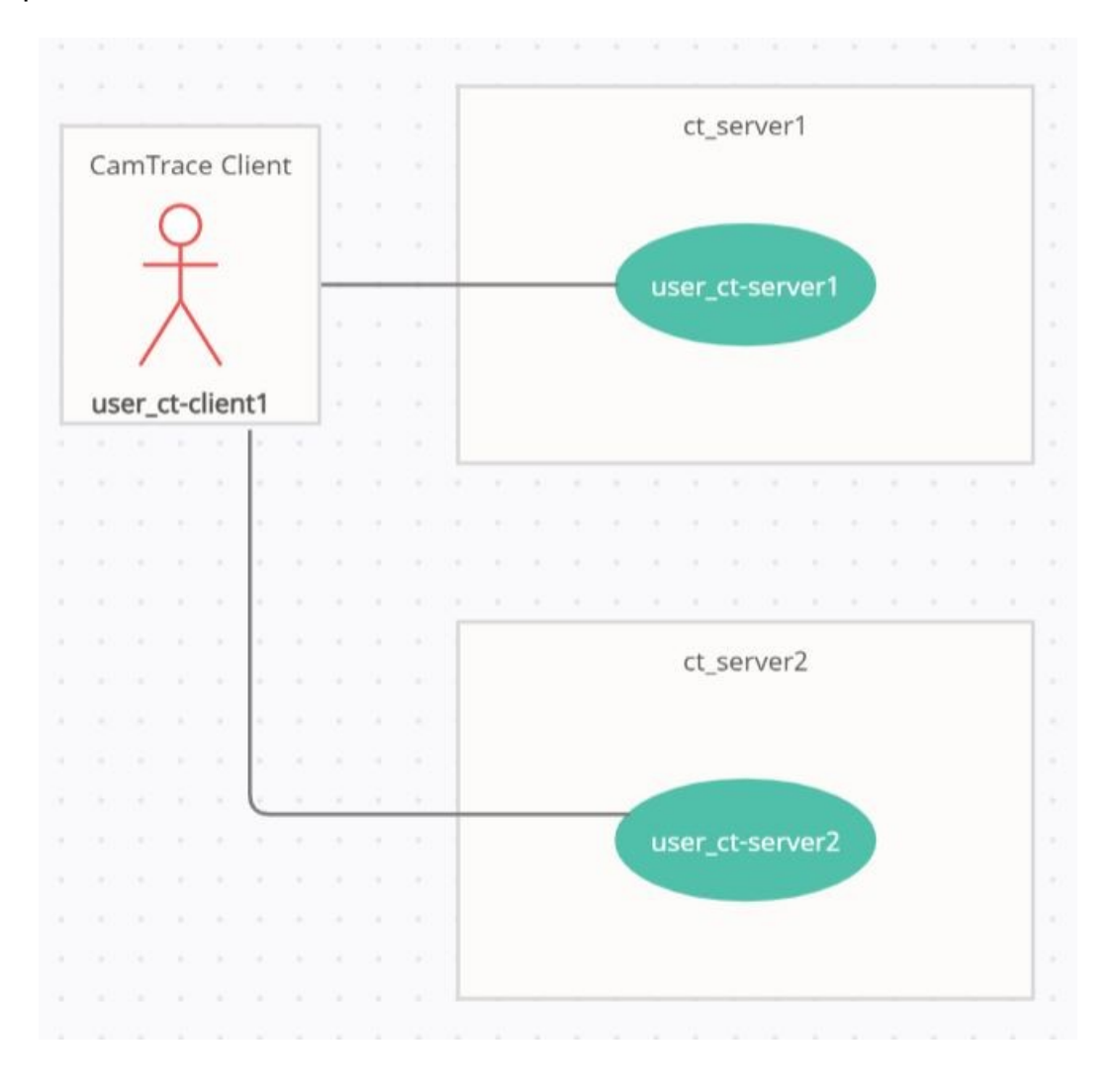

Dans l'exemple ci-dessus, l'utilisateur **user\_ct-client1** est lié à l'utilisateur "user\_ct-server1" ("user\_ct-server1" a été créé sur ct\_server1).

Et nous souhaitons que ce même utilisateur **user\_ct-client1** puisse être lié à l'utilisateur "user\_ct-server2" (un "user\_ct-server2" qui aurait été créé sur un ct\_server2). Pour cela, vous devez réaliser 3 étapes :

- 1. créer le profil sur le ct\_server2 (en reprenant la démarche de Création d'un Profil (côté CT Server).

- 2. créer l'utilisateur "user\_ct-server2" (en reprenant la démarche de Création d'un Utilisateur (côté CT Server)).

Astuce : lorsque vous êtes à l'étape Lier un profil utilisateur (côté CT Client) à un utilisateur CT Server, vous avez la possibilité de ne pas entrer de "Username" ni de "Password" :

| ser_ct              | Password (ontional) Confirmation |                                                                                                    |                                        |   |  |  |
|---------------------|----------------------------------|----------------------------------------------------------------------------------------------------|----------------------------------------|---|--|--|
| Password (optional) |                                  |                                                                                                    | ••••••                                 |   |  |  |
| lame                | URL                              | Username                                                                                           | Password                               |   |  |  |
| 08                  | http://                          | <profile's name<="" td=""><td>e&gt; <profile's password=""></profile's></td><td>×</td></profile's> | e> <profile's password=""></profile's> | × |  |  |
|                     |                                  |                                                                                                    |                                        |   |  |  |

Dans ce cas, le couple "Username"/"Password" de chaque serveur reprend la valeur définie par défaut. Sur la capture ci-dessous, l'Username (-1-) sera "user\_ct-client"(-2-) ; et le Password (-3-) sera celui indiqué en -4-.

| Password (optional) |     |                                                                 | Confirmation |                                                  |        |   |
|---------------------|-----|-----------------------------------------------------------------|--------------|--------------------------------------------------|--------|---|
| •••••• 4            |     |                                                                 |              |                                                  |        |   |
| Jame<br>08          | URL | <pre>vsername <profile's 1<="" nam="" pre=""></profile's></pre> | ne>          | Password<br><profile's passw<br="">3</profile's> | ord> [ | X |

- 3. ajouter un deuxième serveur pour lier **user\_ct-client1** à "user\_ct-server2" (voir Ajout de serveur). Vous pouvez ajouter *n* serveurs :

| user_ct-client1                                                                                  |                     |  |  |  |  |
|--------------------------------------------------------------------------------------------------|---------------------|--|--|--|--|
| Password  Change password                                                                        |                     |  |  |  |  |
| NameURLUsernamePassw107http://192.1admin***108http://192.1user_ct-serv***106http://192.1admin*** | vord<br>×<br>×<br>× |  |  |  |  |

Pour tous renseignements complémentaires :

#### www.camtrace.com

Tous droits réservés. Copyright 2000-2021 par Camtrace SAS Camtrace SAS, 92150 Suresnes, France